## Reload Analyzer を実装してみよう

2021 年 8 月に Qlik Sense SaaS 用の Reload Analyzer がコミュニティサイトで 共有されました。

早速、実装してみましたので、共有します。

Qlik Support ではサポートされていないようなので、適宜、コミュニティサイトを ご覧ください。

<サポートページ>

https://community.qlik.com/t5/Support-Updates-Blog/The-Reload-Analyzer-for-Qlik-SaaScustomers-is-available-NOW/ba-p/1826163

- Reload Analyzer で確認できる内容例
- ✓ タイプ別(スケジューラー、アプリ内、APIなど)のリロード回数やステータス
- ✓ 最近よく利用されているアプリごとのデータ接続定義
- ✓ リロード時間
- ✓ エラータイプ別サマリ

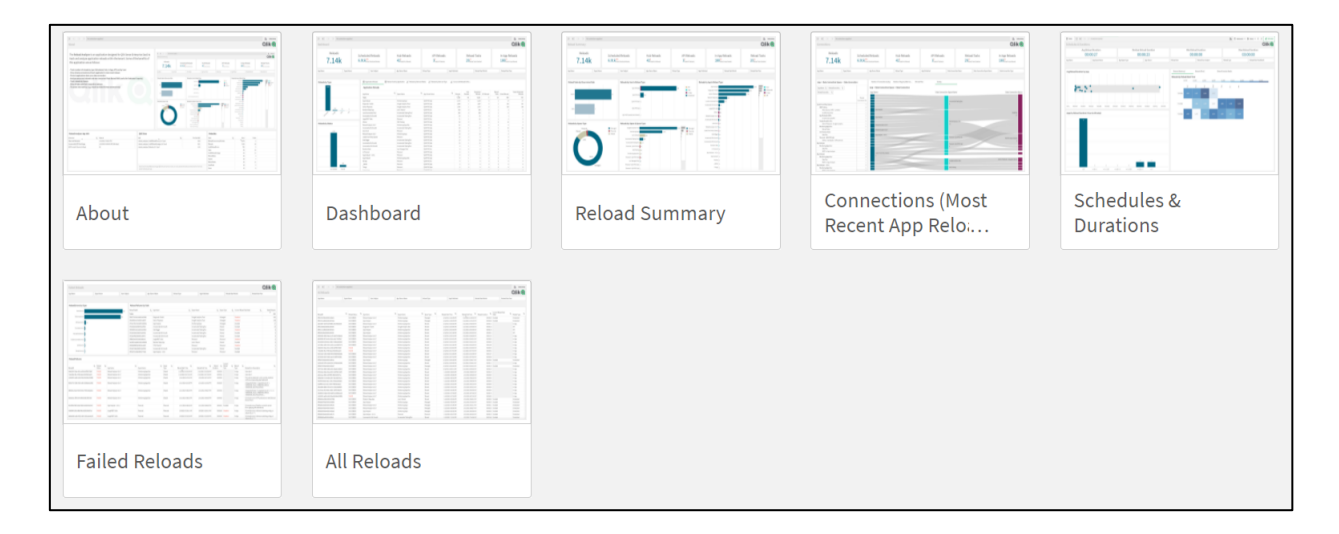

- 実装手順
- 1. Management Console より、[ガバナンス]-[ユーザー]の順に開き、権限を付与します。 リロードを行うユーザーは[Develpoer]と[TenantAdmin]権限が必要です。

| 役割の変更 |                    |       |            |               |        |              | ×     |
|-------|--------------------|-------|------------|---------------|--------|--------------|-------|
| ユーザー  | 管理者                |       |            |               |        |              |       |
| 名前    | Data Space Creator | 🛃 Dev | veloper ③  | Managed Space | e C ③  | Shared Space | Cre 🛈 |
|       |                    |       | 2          |               |        | 2            |       |
|       |                    |       |            |               |        | キャンセル        | 保存    |
| 役割の変更 |                    |       |            |               |        |              | ×     |
| ユーザー  | 管理者                |       |            |               |        |              |       |
| 名前    | Analytics Admin    | (j    | Data Admin | <b>(</b> )    | 🖌 Tena | ant Admin    | (j    |
| ±     |                    |       |            |               |        |              |       |
|       |                    |       |            |               |        | キャンセル        | 保存    |

2. 次に、[構成]-[設定]の順に開き、テナントのホスト名を確認します。

| Qlik Q Management Console |                                                                                                    |  |  |  |  |
|---------------------------|----------------------------------------------------------------------------------------------------|--|--|--|--|
| ☆ アラート                    | 設定                                                                                                    |  |  |  |  |
| ☑ サブスクリプション               |                                                                                                    |  |  |  |  |
| 🛅 スケジュール                  | テナント                                                                                                    |  |  |  |  |
| ③ イベント                    | 表示名                                                                                                    |  |  |  |  |
| コンテンツ                     | · · · · · · · · · · · · · · · · · · ·                                                                                                    |  |  |  |  |
| ▣ アプリ                     | このテナントのわかりやすい名前。                                                                                                    |  |  |  |  |
| & 汎用リンク                   | エイリアスホスト名<br>.ap.qlikcloud.com 保存                                                                                                    |  |  |  |  |
| 鼻 エクステンション                |                                                                                                    |  |  |  |  |
| 🍘 <del></del>             | ーMO/N、ビランClaight Celorでありのります。 言語のCMUNTACEATUGS<br>す。これはテナントのホスト名のエイリアスになります。エイリアスは、ユーザーが<br>最もよく使用することになる URLです。これは Qlik によって検証および確認されま<br>す |  |  |  |  |
| 統合                        | 3 °                                                                                                    |  |  |  |  |
| 🔑 API ∓—                  |                                                                                                    |  |  |  |  |
| Content Security Policy   | テナントのホスト名が変わることはありません。このホスト名は、リカバリおよびテ<br>ナントへの安全なアクセス方法として使用します。                                                                             |  |  |  |  |
| ⊕ ウェブ                     |                                                                                                    |  |  |  |  |
| 🖧 Webhooks                |                                                                                                    |  |  |  |  |
| 構成                        | テナント ID は、テナントの一意の識別子です。                                                                                                    |  |  |  |  |
| <b>袋</b> 設定               | XE                                                                                                    |  |  |  |  |

3. API キーを「有効」にします。

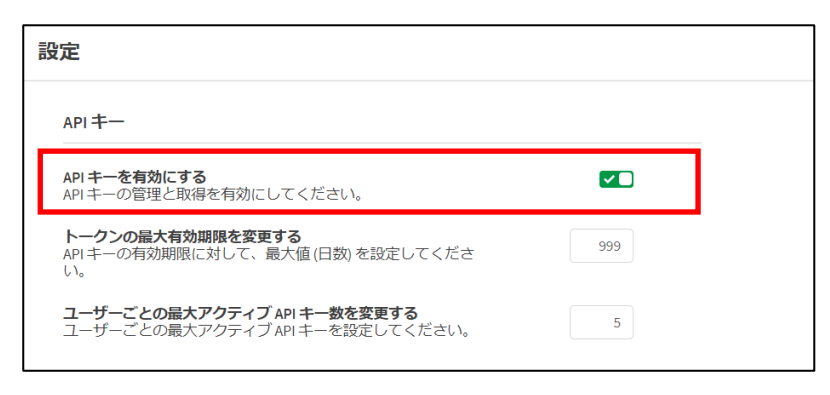

4. プロファイル設定より、API キーを生成します。

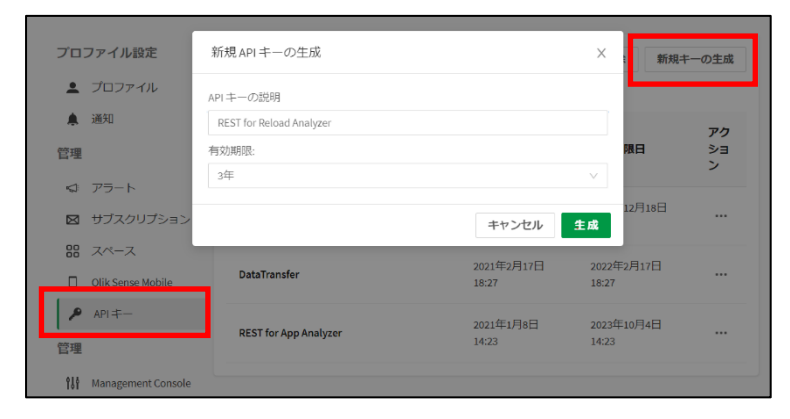

5. キーが表示されるので、コピーします。

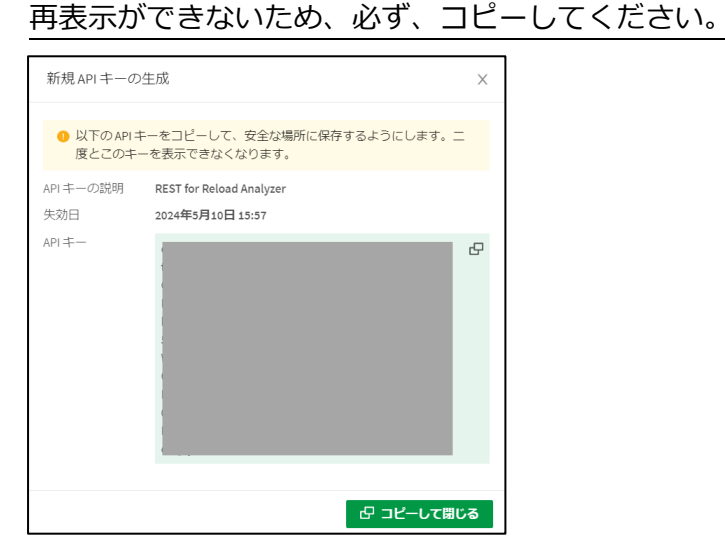

6. アプリをダウンロードし、スペースにアプリをアップロードします。

ダウンロード先:

https://community.qlik.com/t5/Support-Updates-Blog/The-Reload-Analyzer-for-Qlik-SaaS-customers-isavailable-NOW/ba-p/1826163

- 7. アプリを開き、データロードエディタを開きます。
  - 2 で取得したホスト名を[SET vu\_tenant\_fqdn =]に記載します。

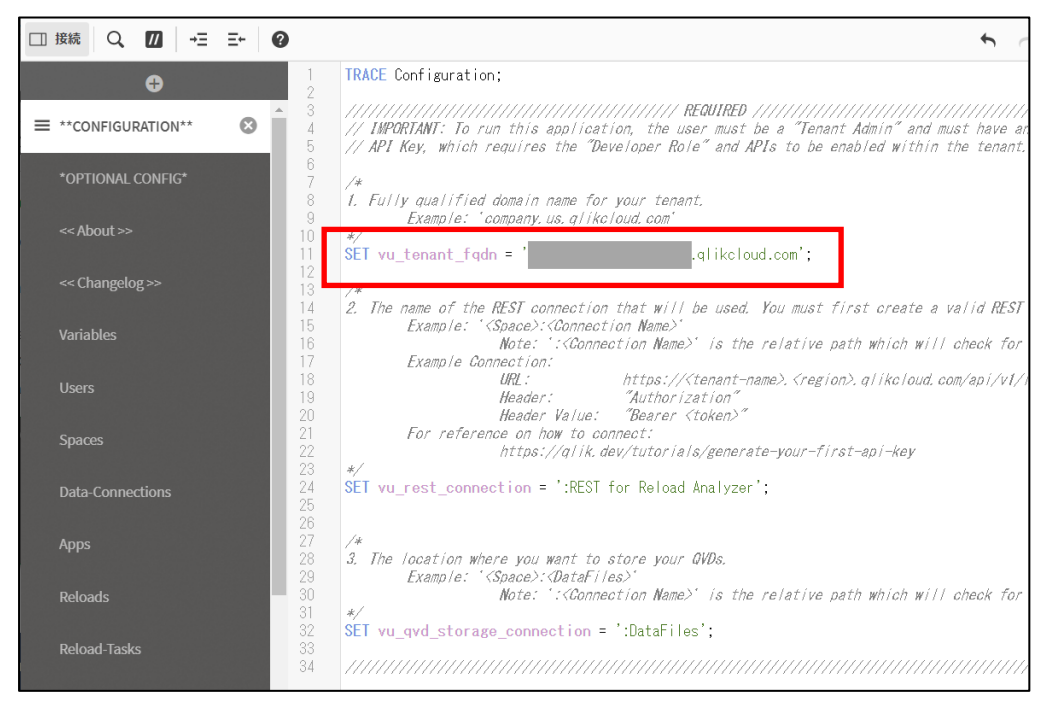

## 8. [接続の新規作成]-[REST]を選択します。

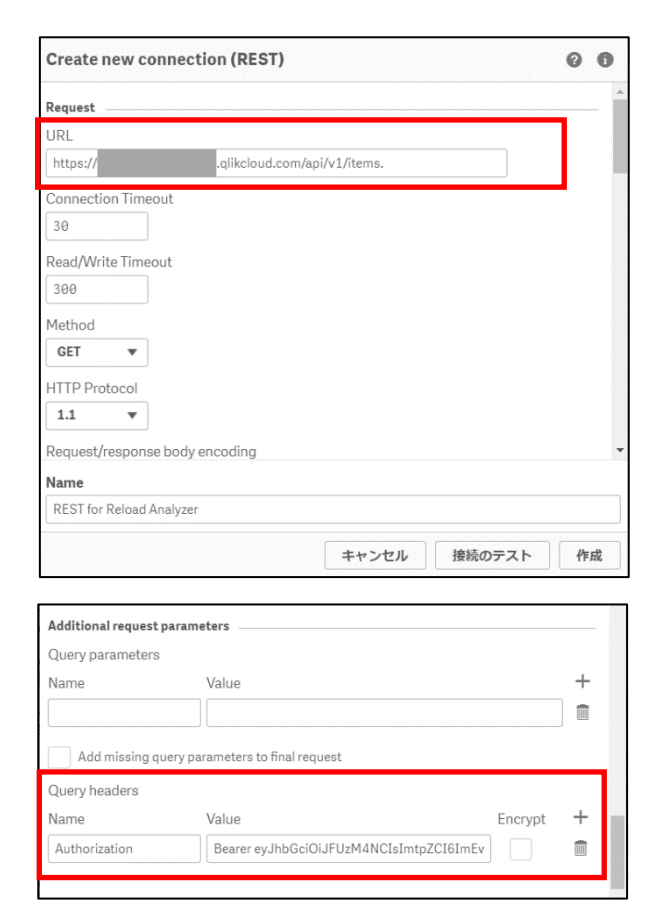

- URL

https://<tenant>.<region>.qlikcloud.com/api/v1/items

<tenant>.<region>には、ホスト名を入力します。

- Query Headers
  - Name

Authorization

- Value

Bearer < 5 で取得した API キーを入力します >

9. データロードエディタの[SET vu\_rest\_connection =]に「:データ接続名」の形式でデータ 接続名を記載します。

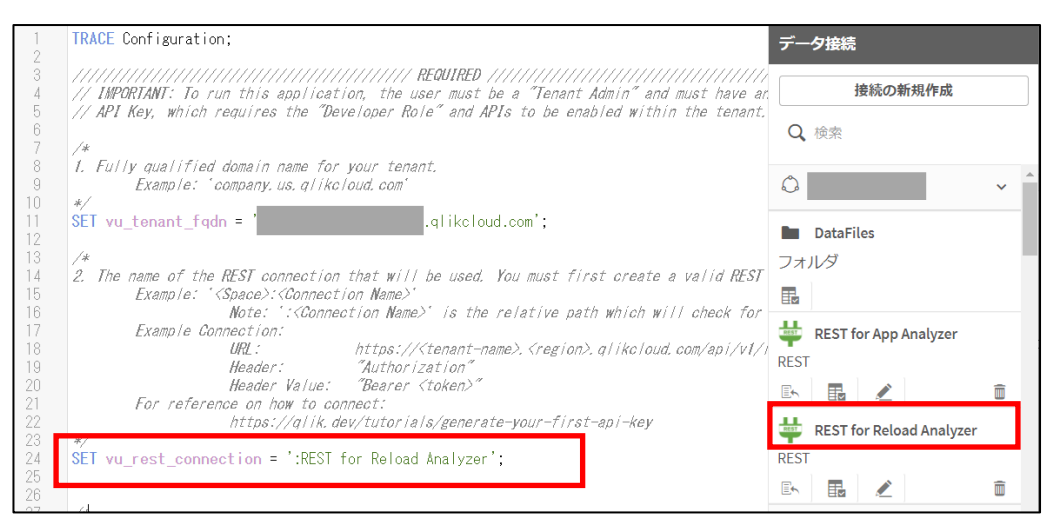

10. データロードエディタの[SET vu\_qvd\_storage\_connection =]に

「スペース名:DataFiles」を記載します。

| ~~ | Hoter ( tool hoter of the / of the / of the path in / of the i of |
|----|-------------------------------------------------------------------|
| 31 | */                                                                |
| 32 | SET vu_gvd_storage_connection = ' :DataFiles';                    |
|    |                                                                   |
| 34 |                                                                   |
|    |                                                                   |

11. アプリをリロードし、データが取り込まれているか、確認してください。

以上